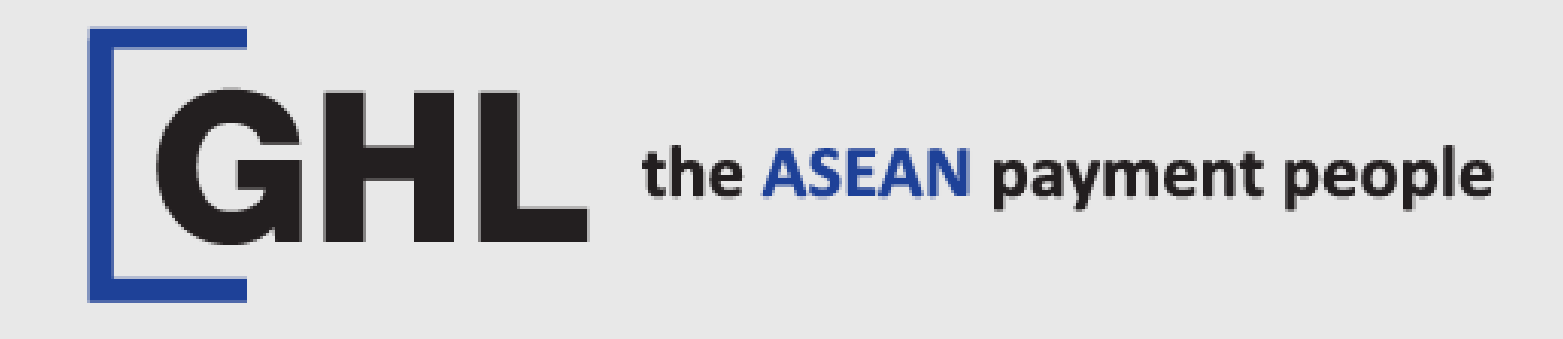

# VOID TRANSACTION PROCEDURES

Terminal Model: PAX A920 PRO

### CARD PAYMENT e-WALLET PAYMENT

Property of GHL Systems Berhad

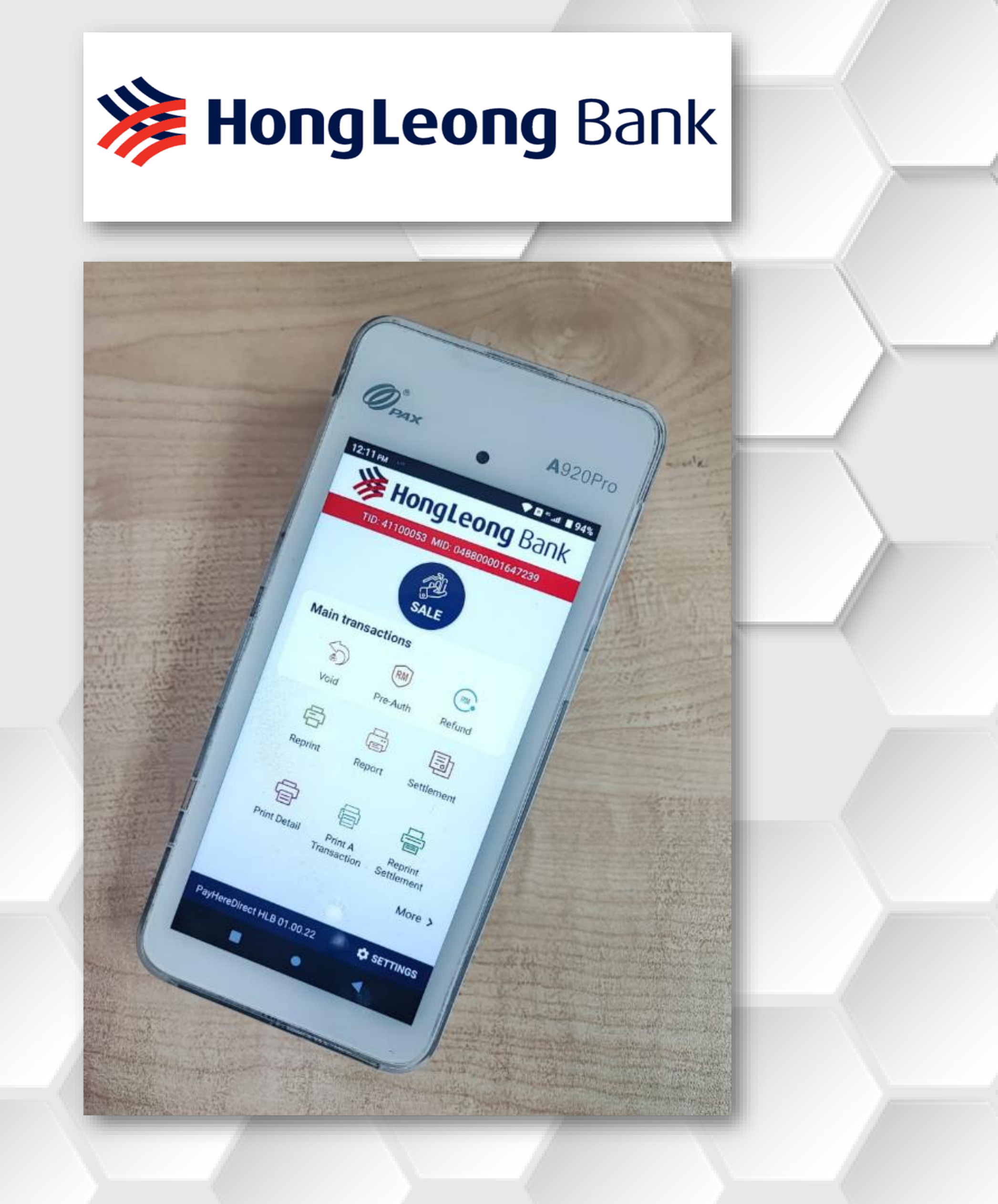

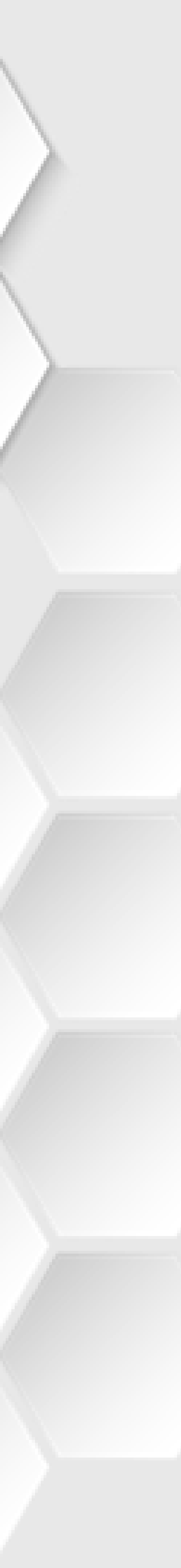

# VOID – Card Payment

### STEP 1

| 10:05 ам                                                                                                    | ♥ R % .ווו       |
|----------------------------------------------------------------------------------------------------|------------------|
| GHL the ASEA                                                                                                    | N payment people |
|                                                                                                    |                  |
| Karaka Karaka Karaka Karaka Karaka Karaka Karaka Karaka Karaka Karaka Karaka Karaka Karaka Karaka Karaka Karaka<br>Help | Settings         |
| GHL<br>App Center<br>GHL App Center                                                                                     | <b>O</b> Update  |
|                                                                                                    |                  |
|                                                                                                    |                  |
| lap                                                                                                    | on               |

HONGLEONG

BANK

logo

**STEP 2** 

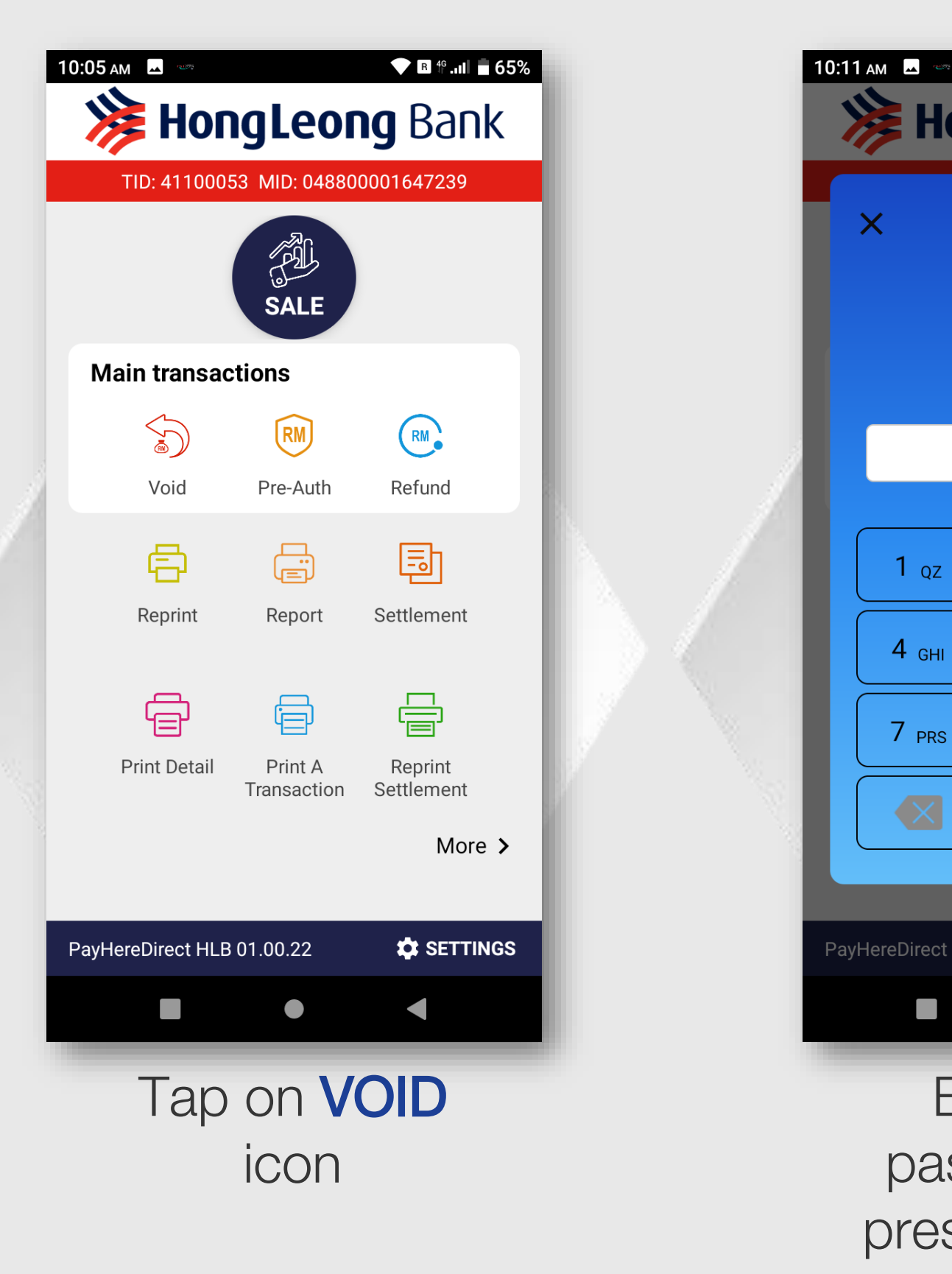

### STEP 3

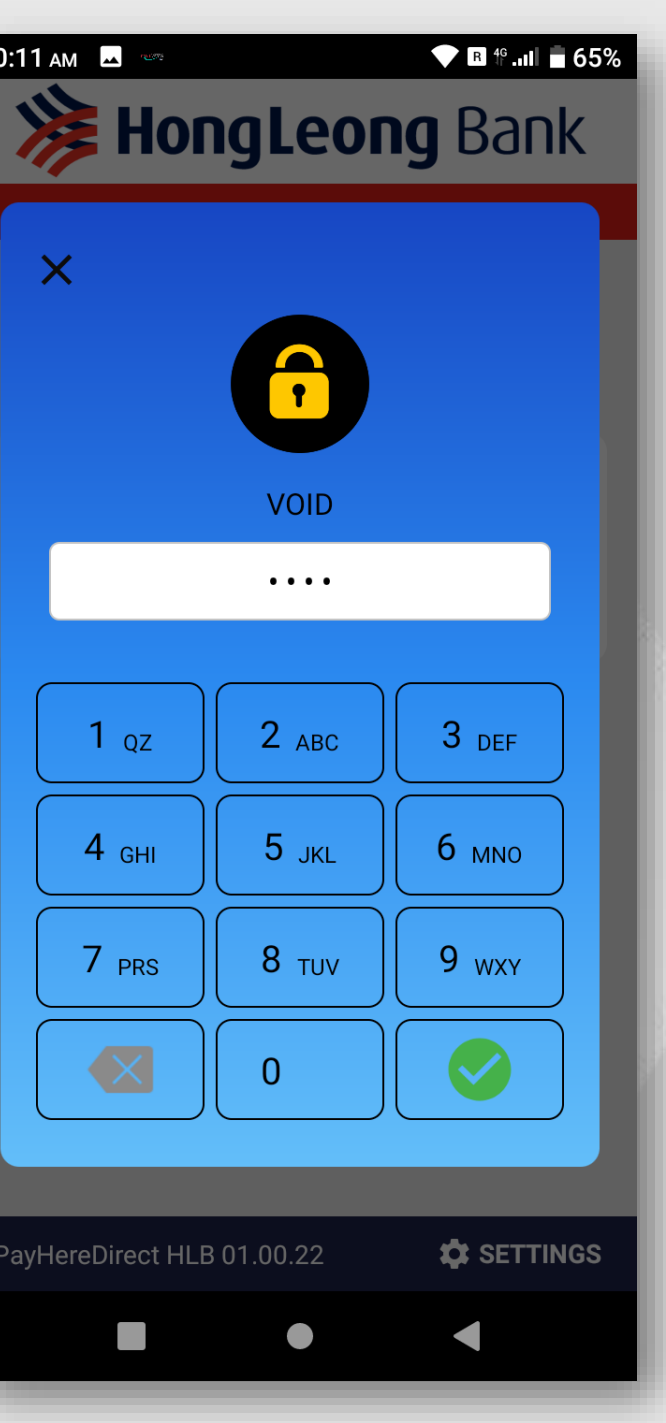

Enter Void password and press **<ENTER>** 

### **STEP 4**

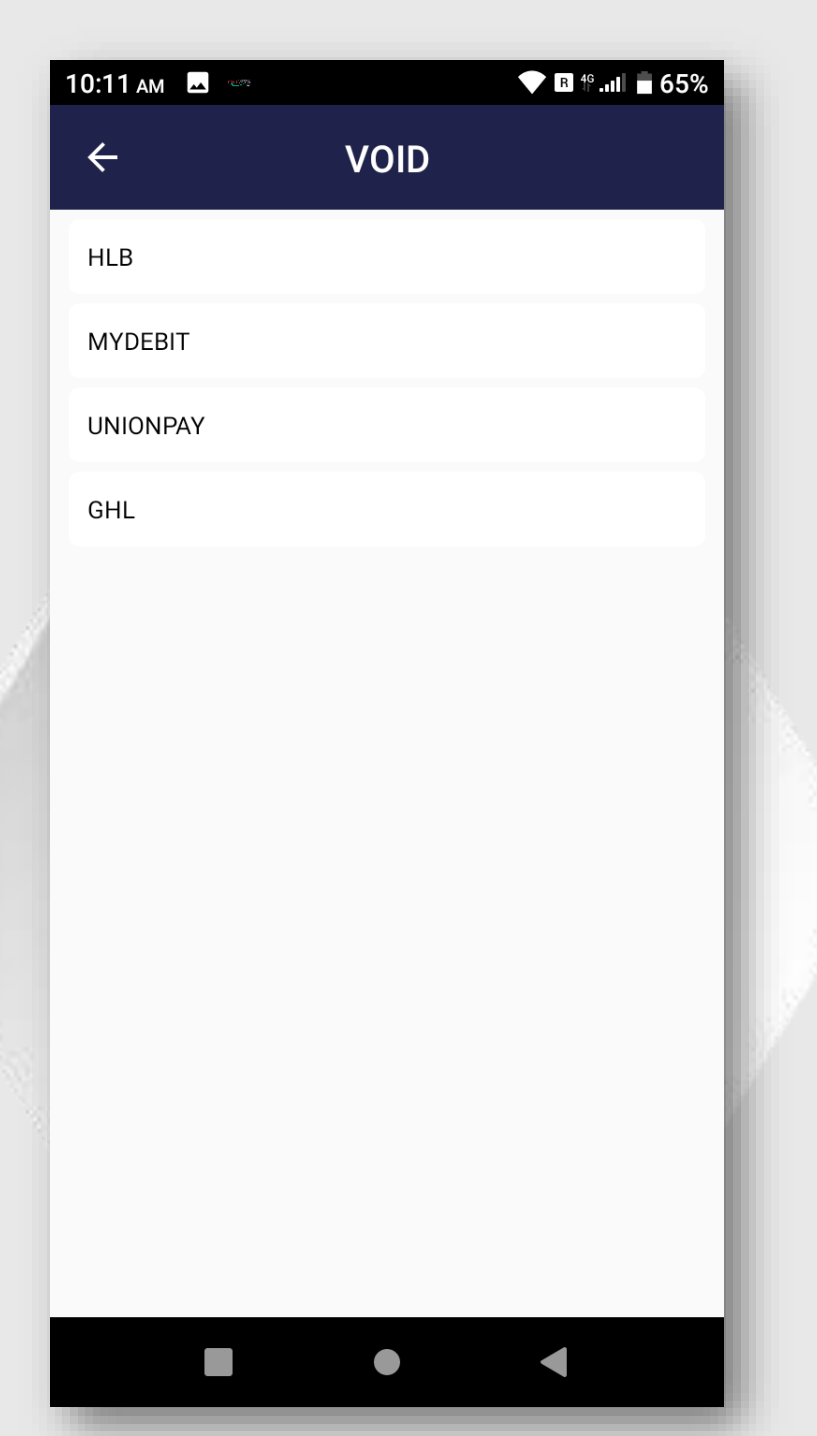

Select which host need to void

- **1.** HLB Visa / Mastercard
- 2. MYDEBIT Debit Card
- **3.** UNIONPAY UPI Card
- 4. GHL e-Wallet

### **STEP 5**

| 10:11 ам 🗳                       | 12.072                              | ▼ R 46 .11                                           |
|----------------------------------|-------------------------------------|------------------------------------------------------|
| ÷                                | VOI                                 | D                                                    |
| Enter lı                         | nvoice Nur                          | nber 53                                              |
|                                  | 1(                                  | )                                                    |
| 6 digits(nu                      | ımber)                              |                                                      |
| DATE :10<br>BATCH#:<br>MID :2020 | /09/2020<br>000002<br>066<br>Master | TIME :15:21<br>TRACE#:000<br>TID :10000<br>E<br>Card |
|                                  | 5521 **** *<br>PE :<br>ODE :        | *** 2203 MAS                                         |
| 1                                | 2                                   | 3                                                    |
| 4                                | 5                                   | 6                                                    |
| 7                                | 8                                   | 9                                                    |
| •                                | 0                                   |                                                      |
|                                  |                                     | ▼                                                    |

Key in **TRACE** number show at receipt and press

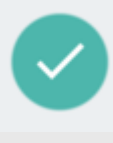

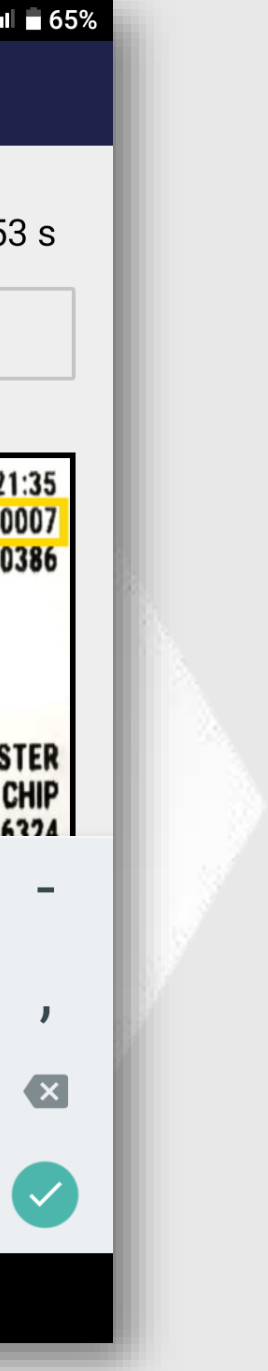

# **VOID – Card Payment**

### STEP 6

| 10:11 ам 🗳               |             | R 4G    | ull 🖥 65% |
|--------------------------|-------------|---------|-----------|
| ÷                        | VO          | ID      |           |
|                          | Conf        | īrm     |           |
|                          |             |         |           |
| 4375                     | 99** ***    | ** 2679 |           |
| xx/xx<br>xxxx x          | хх          | VIS     | Α         |
| Transaction<br>SALE      |             |         | 8         |
| Amount<br>MYR 1.00       |             |         | \$        |
| Invoice<br><b>000010</b> |             |         | Ċ         |
| Date/Time<br>11/05/202   | 23 10:10:41 |         |           |
|                          |             |         |           |
|                          |             |         |           |
| CAN                      | CEL         | ОК      |           |
|                          |             |         |           |
|                          |             |         |           |

Double check the transaction details. If correct press **<OK>** to proceed void

### STEP 7

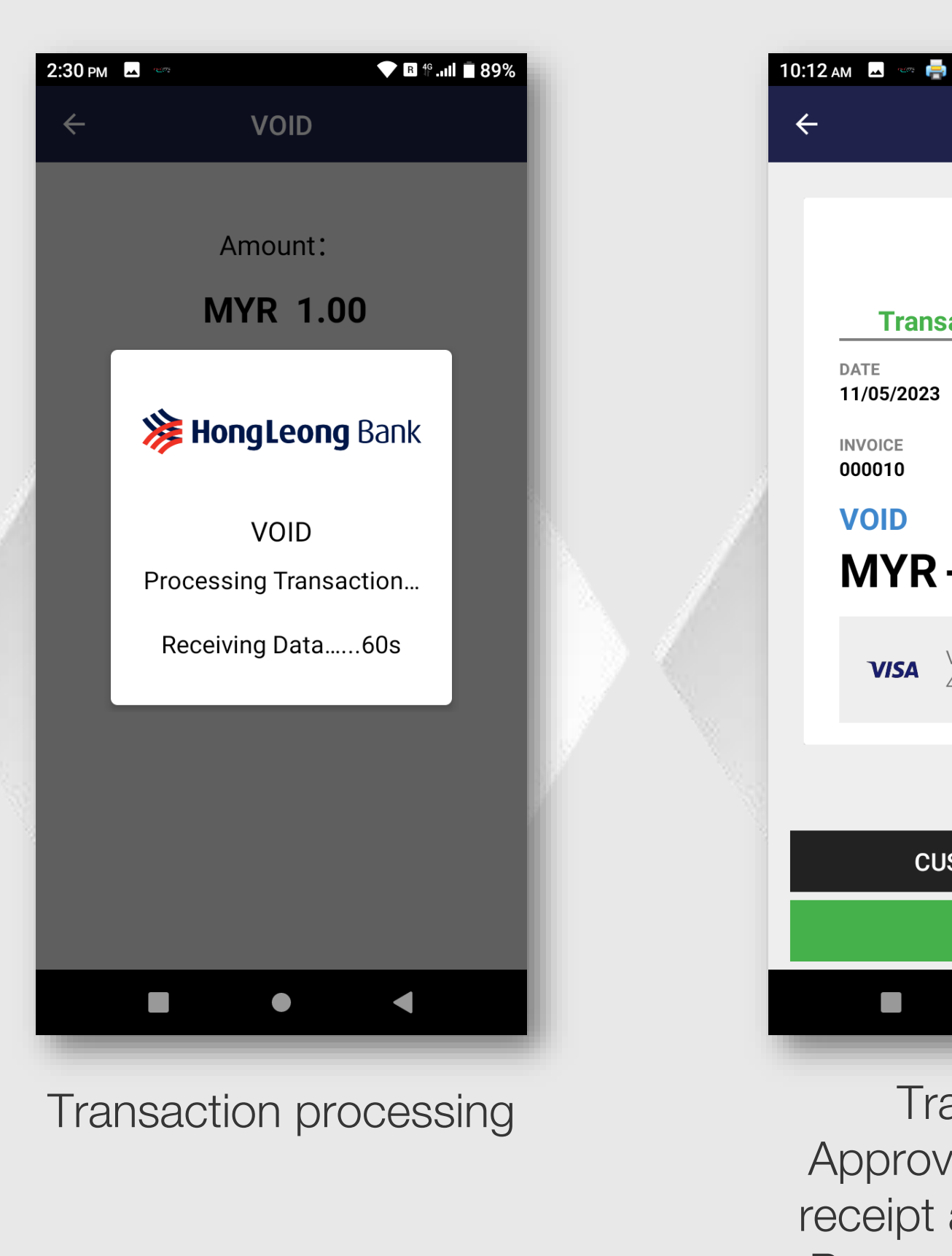

Property of GHL Systems Berhad

### STEP 8

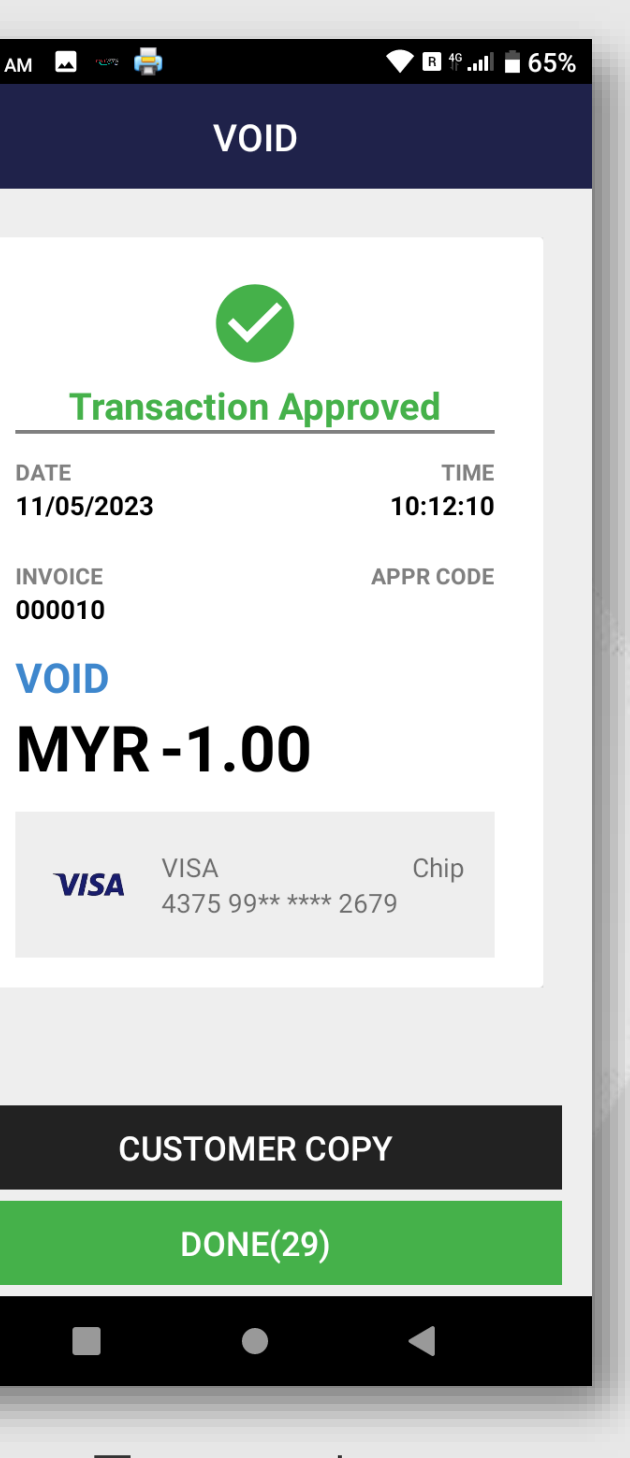

Transaction Approved. Merchant receipt auto print out. Press <CUSTOMER **COPY>** for the customer copy receipt

### **STEP 9**

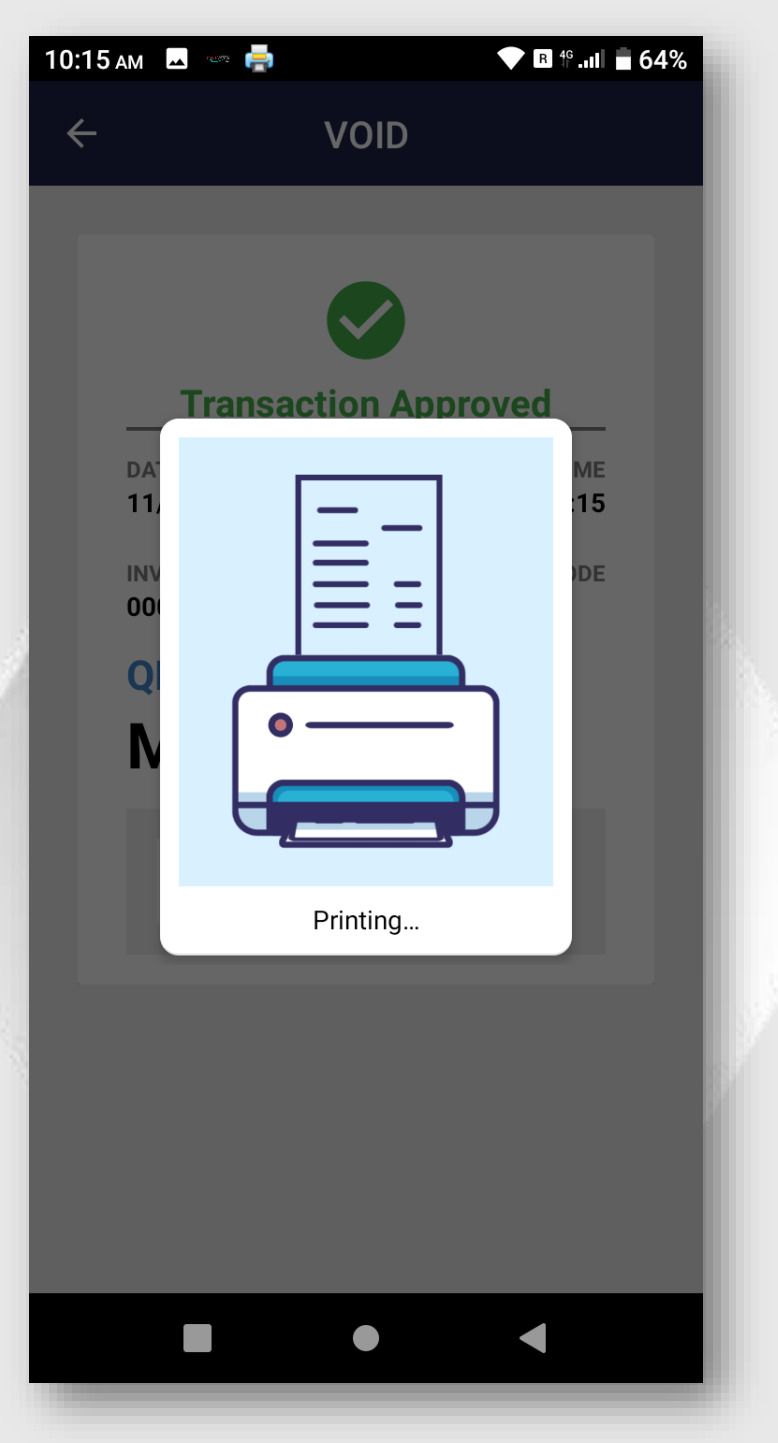

Customer copy print out.

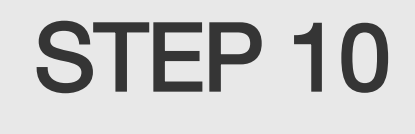

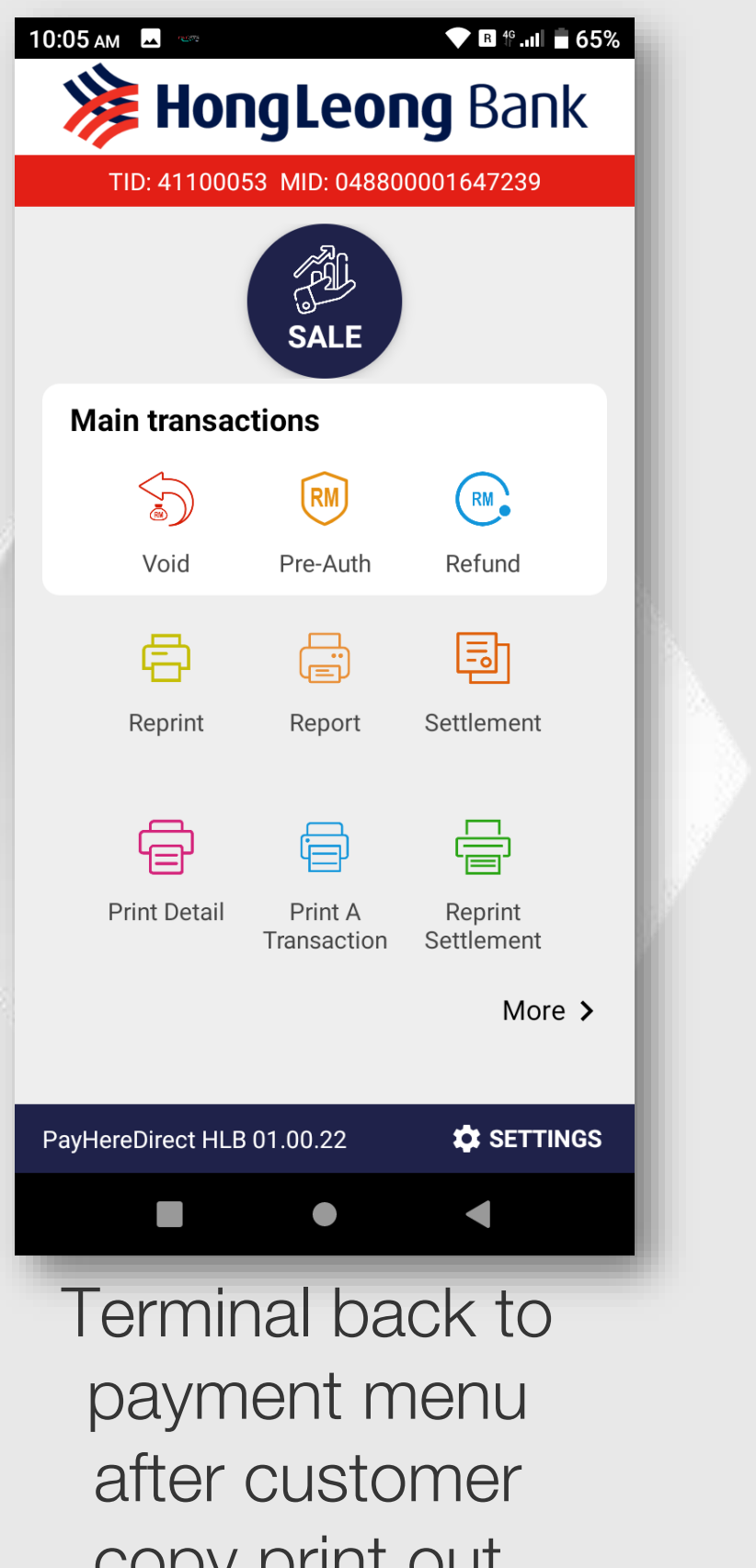

copy print out.

## VOID – e-Wallet Payment

#### STEP 1

|                                     | AN payment people |
|-------------------------------------|-------------------|
| Kelp                                | Settings          |
| GHL<br>App Center<br>GHL App Center | <b>D</b> pdate    |
|                                     |                   |
| Тар                                 | on                |

HONGLEONG

BANK

logo

STEP 2

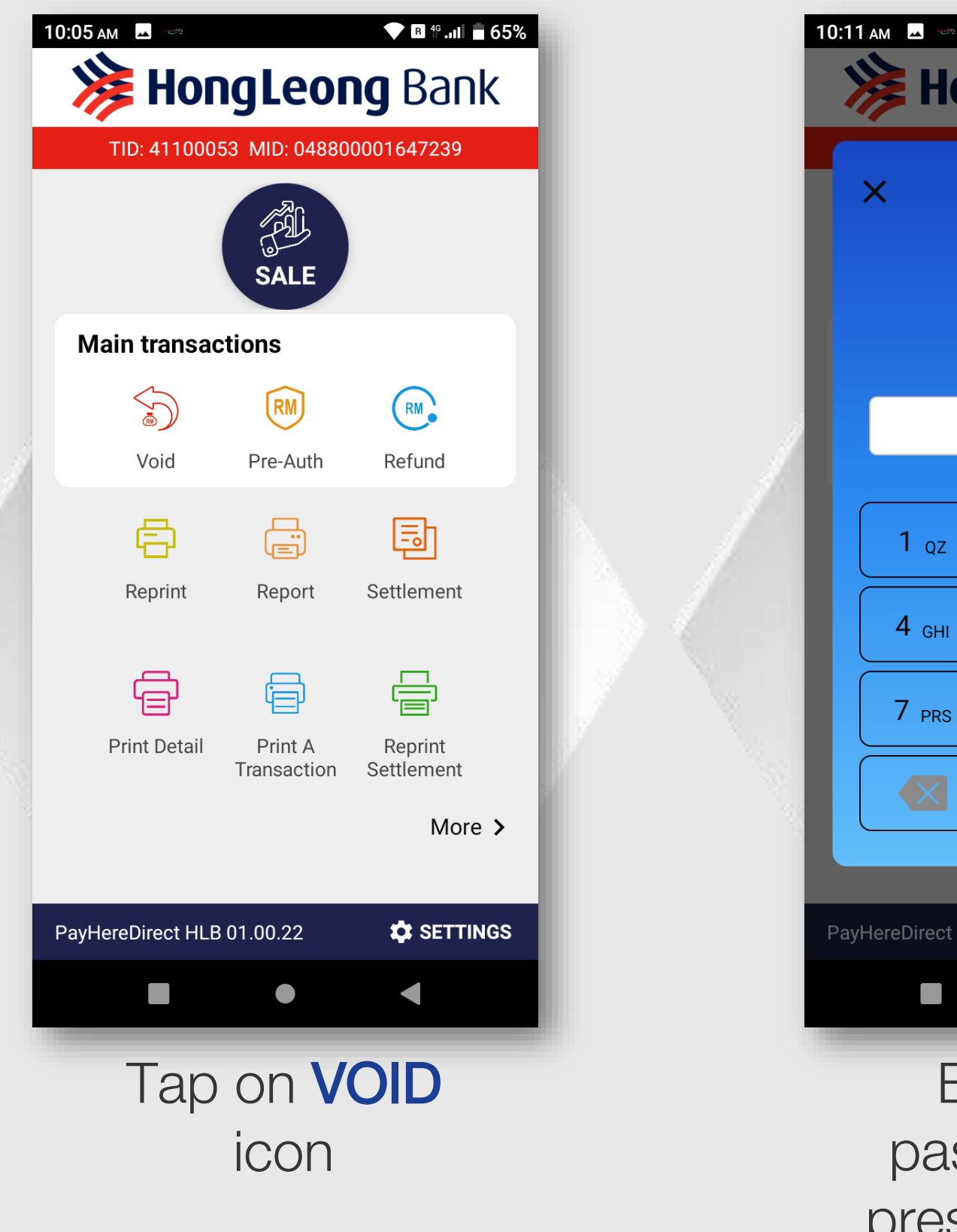

### STEP 3

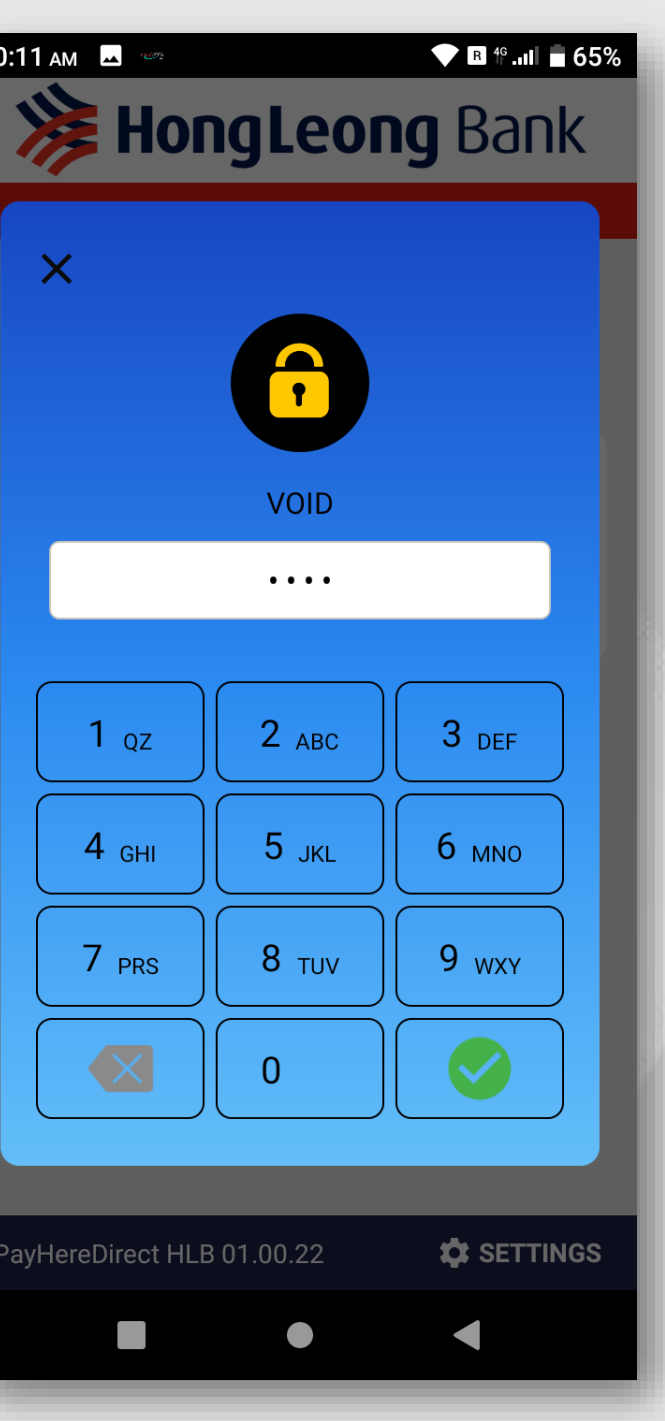

Enter Void password and press <ENTER>

### STEP 4

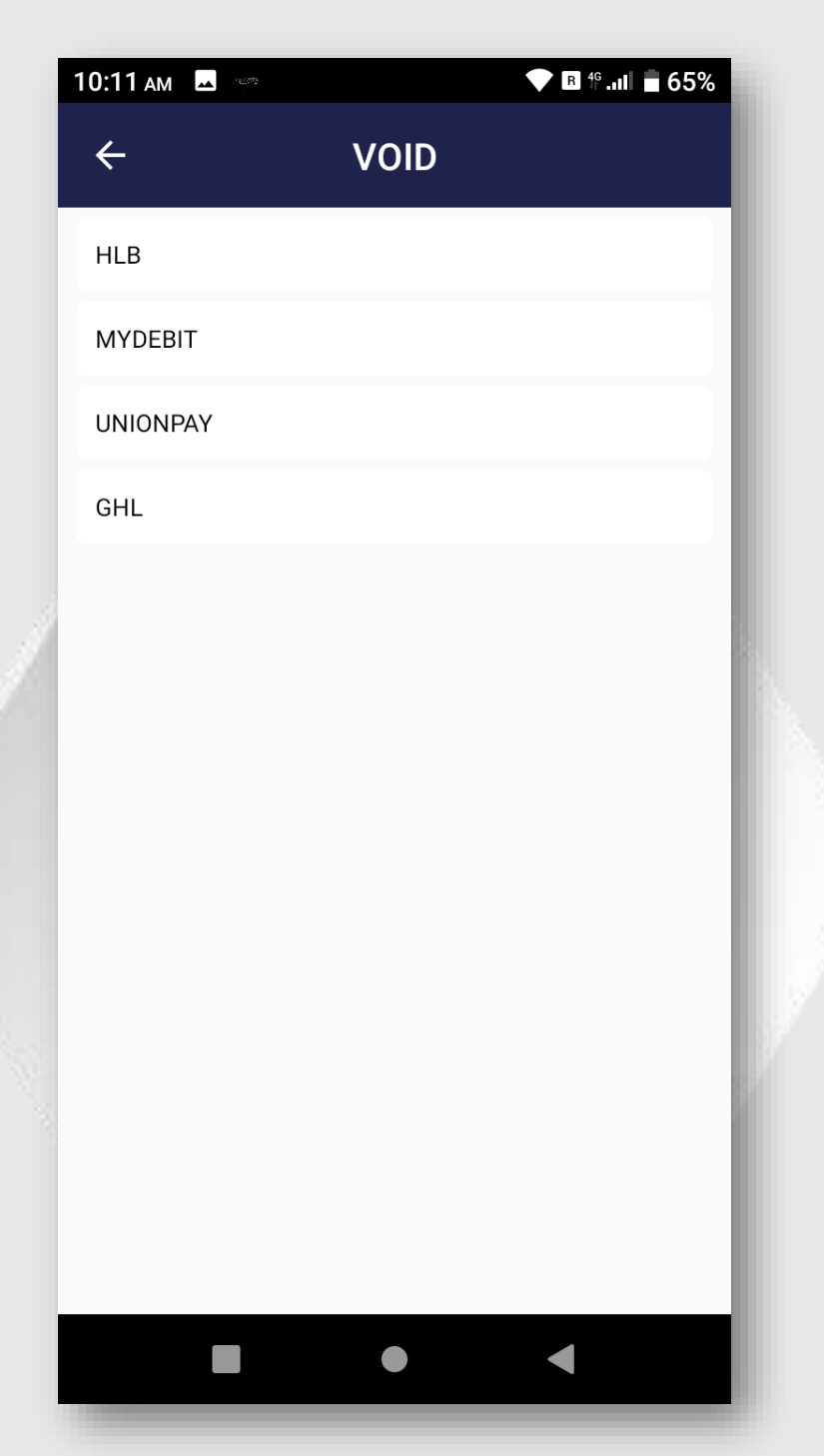

Select which host need to void

- 1. HLB Visa / Mastercard
- 2. MYDEBIT Debit Card
- **3. UNIONPAY** UPI Card
- 4. GHL e-Wallet

### STEP 5

| 5: | 18рм <u>1</u>                            |                      | *      | ▼ R 4 <sup>G</sup> .ı               |
|----|------------------------------------------|----------------------|--------|-------------------------------------|
|    | ÷                                        | VOI                  | D      |                                     |
|    | Enter Inv                                | oice Nur             | nber   | 4                                   |
|    |                                          | 5                    | 5      |                                     |
|    | 6 digits(numb                            | per)                 |        |                                     |
| ļ  | DATE :10/09<br>BATCH#:000<br>MID :202066 | /2020<br>002         | T      | TIME :15:2<br>RACE#:00<br>TID :1000 |
| l  |                                          | <b>SAI</b><br>Master | Eard   |                                     |
|    | 55<br>CARD TYPE<br>ENTRY MOD             | 21 **** *            | **** 2 | 203<br>MAS                          |
|    | 1                                        | 2                    | 3      | 3                                   |
|    | 4                                        | 5                    | 6      | 5                                   |
|    | 7                                        | 8                    | 9      | )                                   |
|    | •                                        | 0                    | _      | _                                   |
|    |                                          | •                    |        | ▼                                   |

Key in **TRACE** number show at receipt and press

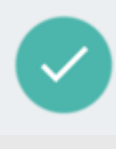

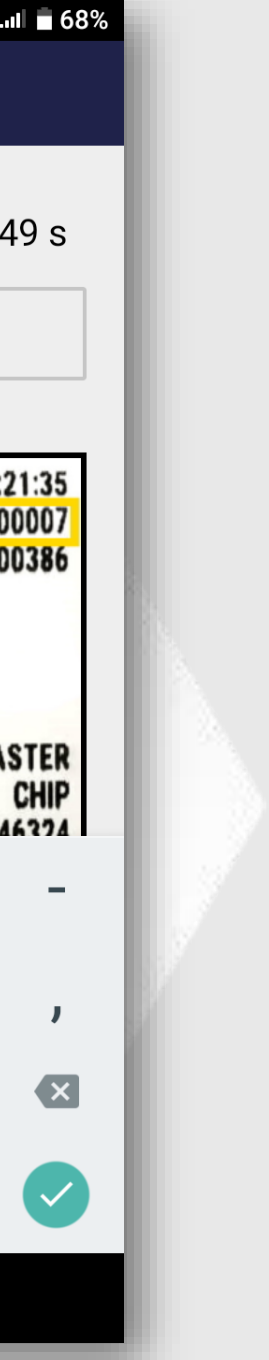

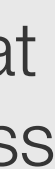

# VOID – e-Wallet Payment

### STEP 6

| 10:15 ам 🖪 🚥                  |         | 🔷 🖪 🖞I | 64% |  |
|-------------------------------|---------|--------|-----|--|
| ÷                             | VOID    |        |     |  |
|                               | Confirm |        |     |  |
|                               |         |        |     |  |
| tdw0013                       | 8321929 |        |     |  |
| XX/XX                         |         |        |     |  |
|                               |         | En rea |     |  |
| Transaction<br><b>QR SALE</b> |         |        | 8   |  |
| Amount<br>MYR 0.10            |         |        | \$  |  |
| Invoice<br>000002             |         |        | Ċ   |  |
| Date/Time<br>11/05/2023 10:   | 14:25   |        |     |  |
|                               |         |        |     |  |
|                               |         |        |     |  |
| CANCEL                        |         | ОК     |     |  |
|                               |         |        |     |  |
|                               |         |        |     |  |

Double check the transaction details. If correct press **<OK>** to proceed void

### STEP 7

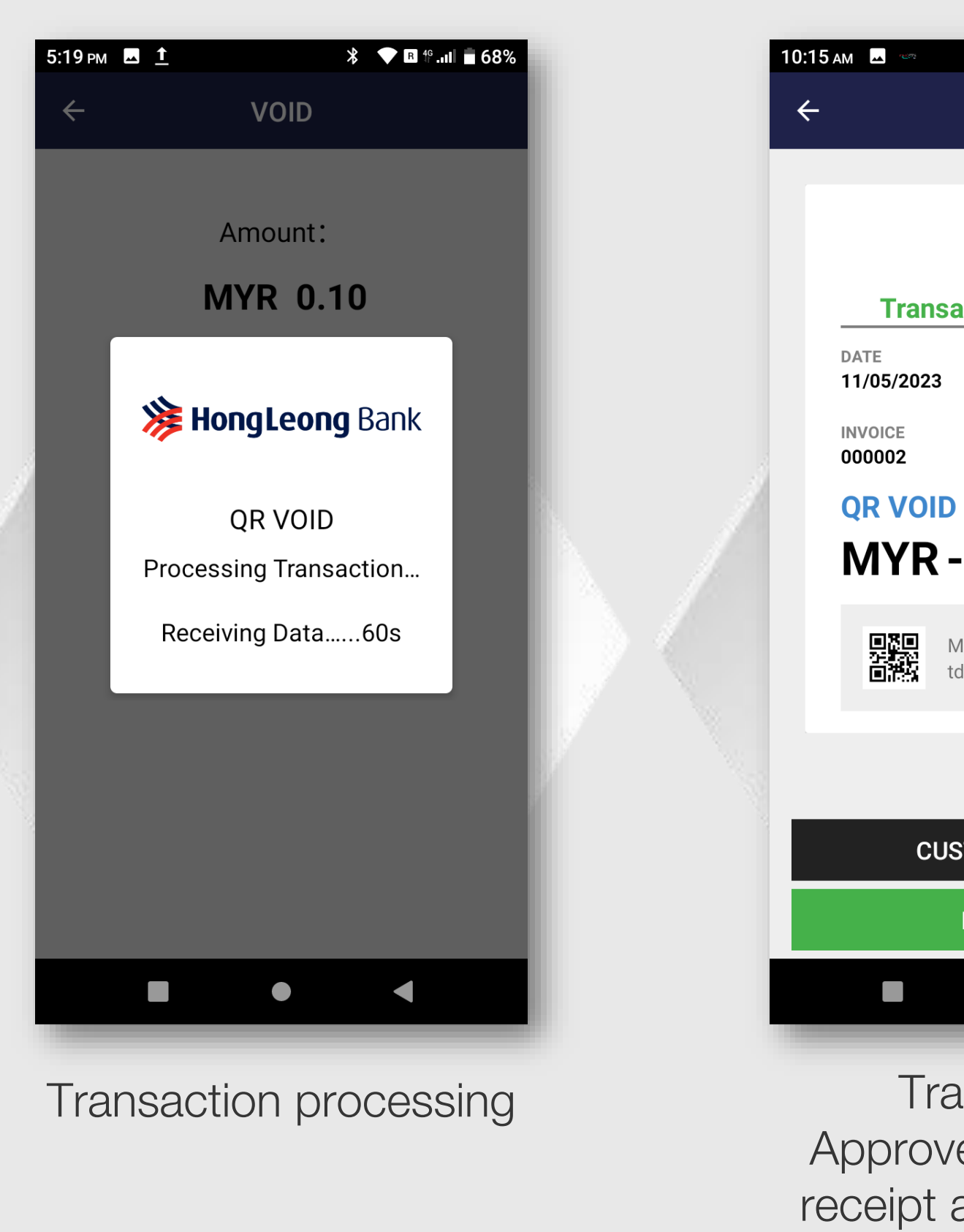

Property of GHL Systems Berhad

### STEP 8

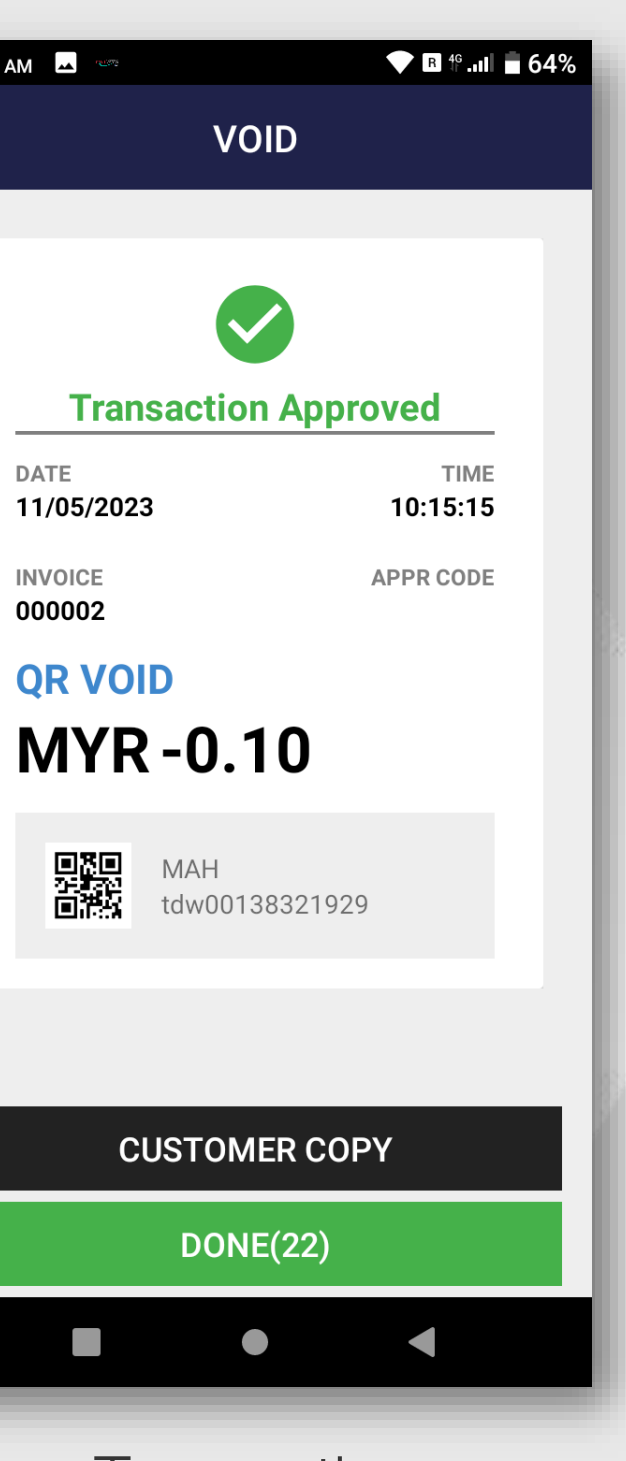

Transaction Approved. Merchant receipt auto print out. Press <CUSTOMER **COPY>** for the customer copy receipt

### **STEP 9**

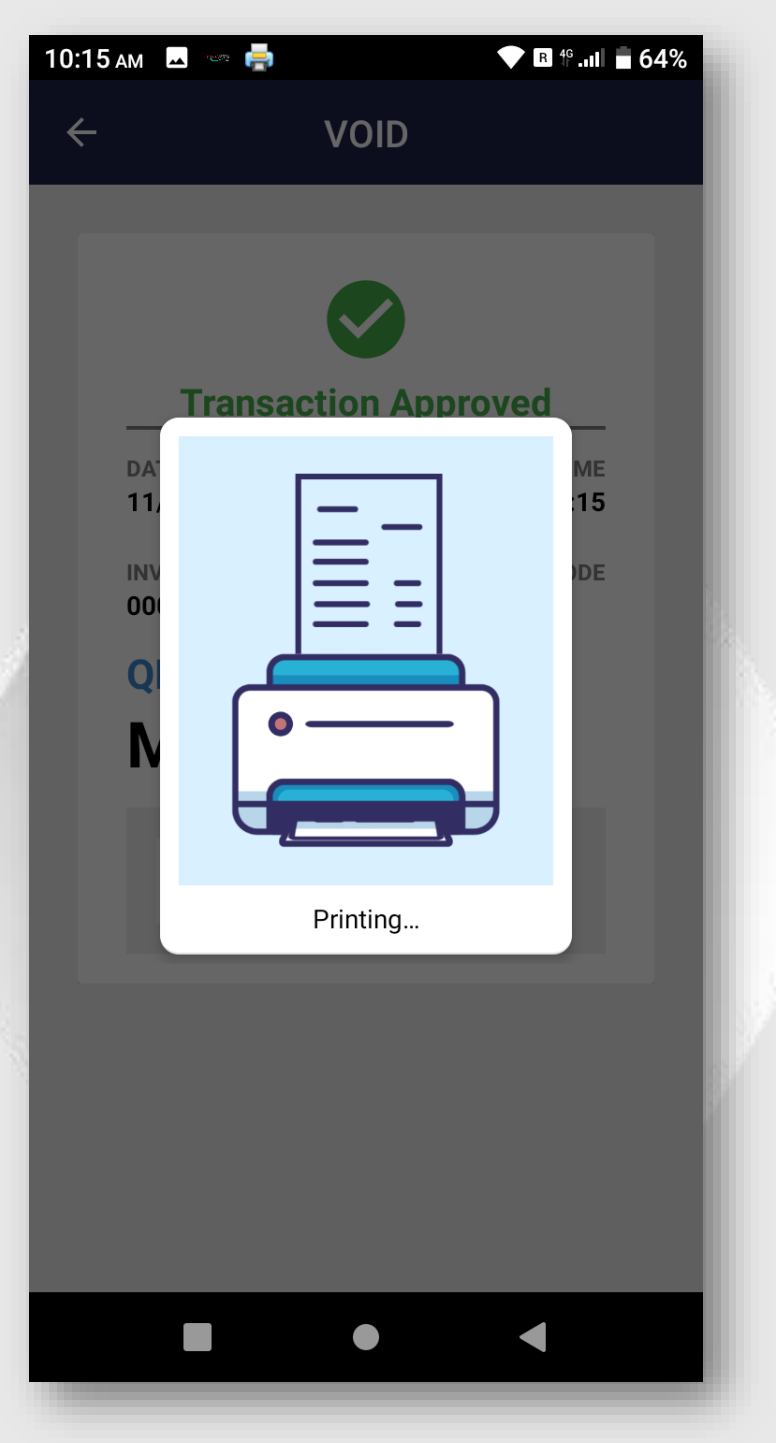

Customer copy print out.

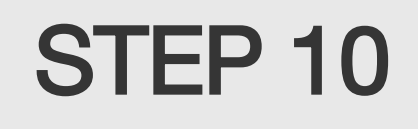

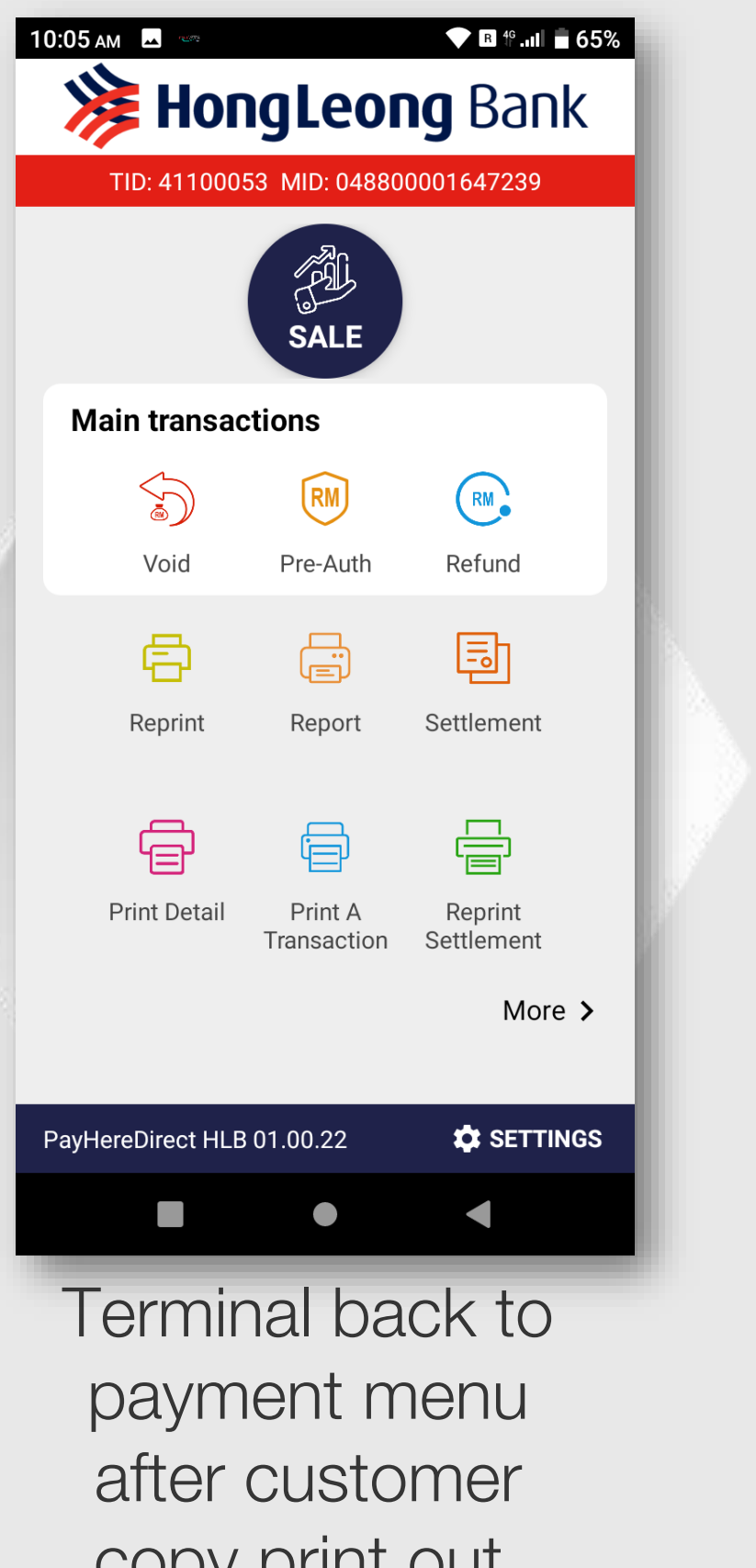

copy print out.